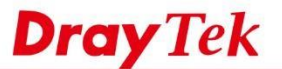

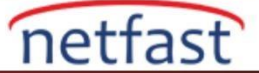

### İnternetten Bir LAN Sunucusuna Erişmek için Open Port Kullanın

Open Port, birkaç Router'in WAN portundaki bir bağlantı isteğini Router'in LAN'ında barındırması için yönlendiren bir özelliktir. NAT'ı geçerken, Open Port hedef portu değiştirmeyecektir. Bu belge, VigorRouter'da Open Port'un nasıl ayarlanacağını ve beklendiği gibi çalışmıyorsa bazı sorun giderme ipuçlarını tanıtır.

#### DrayOS

Bu örnekte, internet kullanıcıları için LAN üzerindeki bir bilgisayara RDP (Remote Desktop Protocol) erişiminin nasıl yapılacağını anlatacağız.

Firmware sürümü 3.8.4'ten bu yana, yalnızca yetkili IP ile erişimi sınırlandırmak için Source IP'yi de belirtebiliriz.

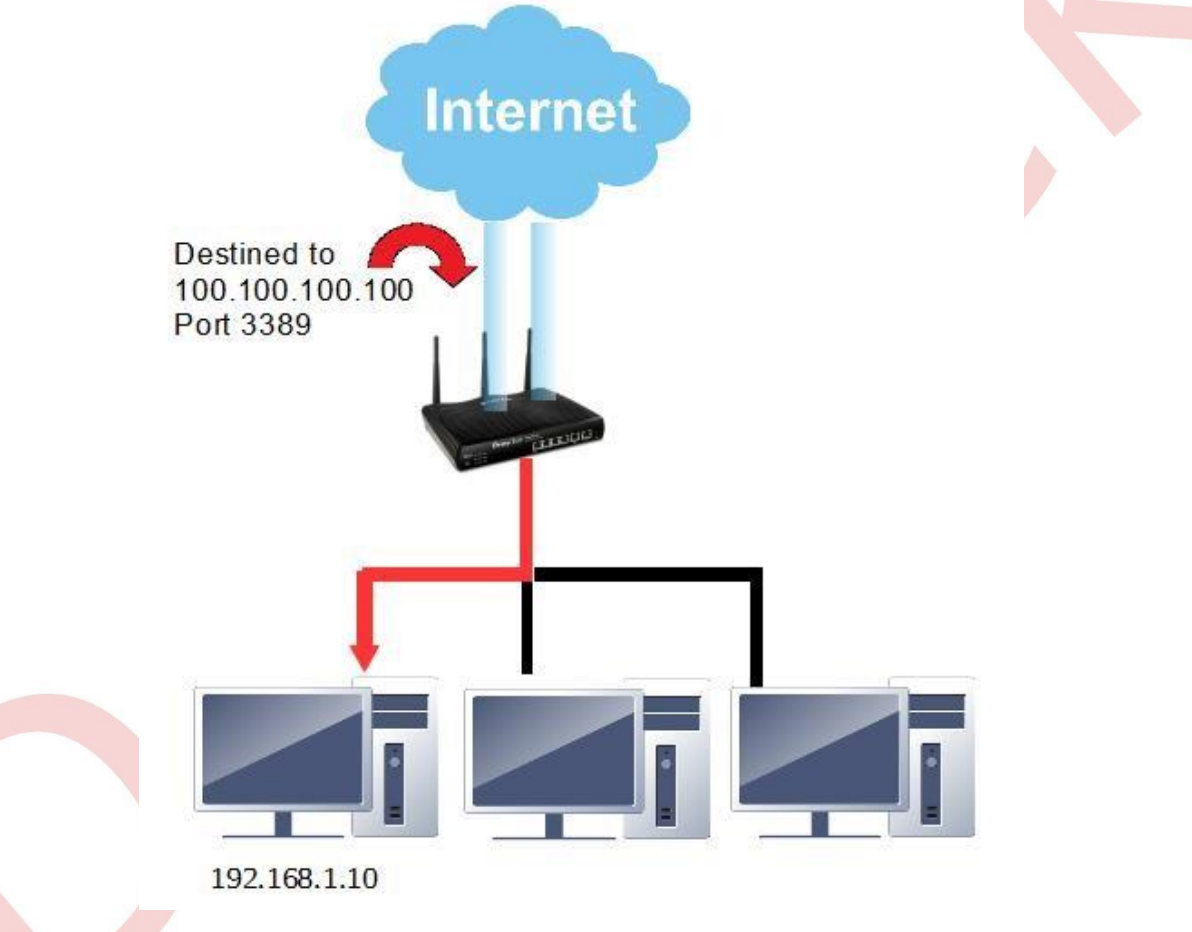

1. NAT >> Port Redirection bölümüne gidin ve yeni bir profil eklemek için uygun bir dizine tıklayın.

NAT >> Open Ports

| Index     | Comment | WAN Interface | Local IP Address | Status |
|-----------|---------|---------------|------------------|--------|
| 1.        |         |               |                  | x      |
| 2.        |         |               |                  | х      |
| <u>3.</u> |         |               |                  | x      |
| <u>4.</u> |         |               |                  | x      |

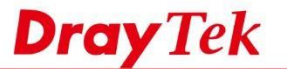

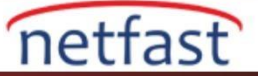

- 2. Profili aşağıdaki gibi düzenleyin:
  - Enable Open Ports işaretleyin.
  - Identification için Comment girin.
  - Internet bağlantısının geldiği Interface'yi seçin.
  - RDP erişimi için bilgisayarın LAN IP'si olarak Private IP'yi girin.
  - RDP hizmetinin dinlediği Protocol / strong> ve Portları girin.
  - Yapılandırmayı kaydetmek için OK'a tıklayın.

## Index No. 1

|    | v         | omment<br>/AN Interface | WA       | WAN2 V   |            |            |          |  |
|----|-----------|-------------------------|----------|----------|------------|------------|----------|--|
|    | P         | rivate IP               | 192      | 168.1.10 | Choo       | se IP      |          |  |
|    | Protocol  | Start Port              | End Port |          | Protocol   | Start Port | End Port |  |
|    | TCP       | ▼ 3389                  | 3389     | 2.       | <b>T</b>   | 0          | 0        |  |
| ı. | UDP       | ▼ 3389                  | 3389     | 4.       | · •        | 0          | 0        |  |
|    | [ <u></u> | • 0                     | 0        | 6.       | · <b>v</b> | 0          | 0        |  |
|    |           | • 0                     | 0        | 8.       | <b>v</b>   | 0          | 0        |  |
| Э. |           | • 0                     | 0        | 10.      | · •        | 0          | 0        |  |

3. Yukarıdaki ayarlarla, 3389 numaralı port ,Router'e gönderilen bağlantı istekleri dikkate alındığında, Router isteği Private IP 192.168.1.10'a iletir. Artık Internet'ten gelen kullanıcılar Router'in LAN'ındaki sunucuya Router'in WAN IP'sini ve tanımlanmış ortak portunu kullanarak erişebilirler.

|                | Remote Deskt               | op<br><b>n</b> |   |
|----------------|----------------------------|----------------|---|
| Computer:      | 100.100.100.100            |                | ~ |
| User name:     | None specified             |                |   |
| You will be as | ked for credentials when y | ou connect.    |   |
| <u> </u>       |                            |                | _ |

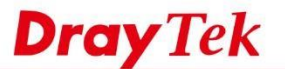

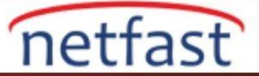

### Limited Source IP için Open Ports

Firmware 3.8.4 versiyonundan sonraki versiyonlarında, Network Administrator kaynak IP'yi Port Redirection'u ve Open Port'u belirleyebilir. Bu işlev yalnızca IP'lerin bazılarının Router'in arkasındaki sunucuya erişmesine izin vermek istediğimiz ve internet erişimine izin verirken güvenlik düzeyini artıracağımız durumlarda kullanılabilir.

Örneğin, Network Administrator sadece IP 200.200.200.200'ün RDP servisini 192.168.1.10'da kullanmasına izin veriyorsa.

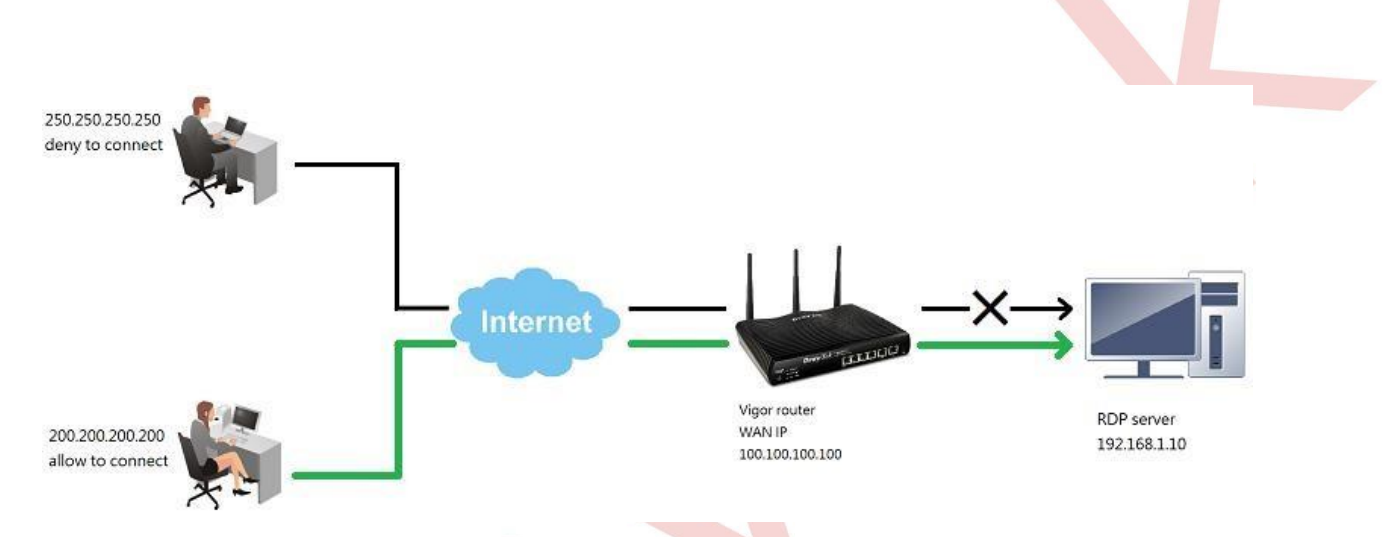

Object Setting >> IP Object'e gidin,, profil dizinlerinden birini seçin.
Objects Setting >> IP Object

| IP Object Profiles: |     | files: |         |            | 1    | Set to Factory Default |
|---------------------|-----|--------|---------|------------|------|------------------------|
| View:               | All | Υ.     |         |            |      | Search                 |
| Inde                | x   | Name   | Address | Index      | Name | Address                |
| 1.                  |     |        |         | <u>17.</u> |      |                        |
| 2.                  |     |        |         | <u>18.</u> |      |                        |
| <u>3.</u>           |     |        |         | <u>19.</u> |      |                        |
| <u>4.</u>           |     |        |         | 20.        |      |                        |
| 5                   |     |        |         | 21         |      |                        |

- 2. Profilleri aşağıdaki gibi düzenleyin:
  - Kimlik için Name girin.
  - Interface için "Any" seçin.
  - Address Type için "Single" seçin.
  - Start IP Address'e RDP erişimine izin verilen IP Address'ini girin.
  - Kaydetmek için OK'a tıklayın.

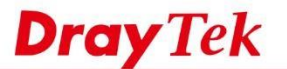

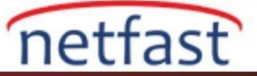

| Name:             | RDP allow IP     |        | 1 |
|-------------------|------------------|--------|---|
| Interface:        | Any 🔻            |        |   |
| Address Type:     | Single Address 🔻 |        |   |
| Mac Address:      | 00:00:00:00:00   | :00    |   |
| Start IP Address: | 200.200.200.200  | Select |   |
| End IP Address:   | 0.0.0.0          | Select |   |
| Subnet Mask:      |                  |        |   |
| Invert Selection: | 8                |        |   |

3. NAT >> Port Redirection bölümüne geri dönün, RDP için ayarlanan profili seçin, Source IP'yi seçin, kaydetmek için OK'a tıklayın. Şimdi, Router yalnızca IP 200.200.200.200 için portlarını açacak ve RDP Server'e yönlendirecektir.

| NAT >> Open | Ports >> | Edit Open    | Ports |
|-------------|----------|--------------|-------|
|             |          | manna minann |       |

|    |       | Com   | ment       | F      | RDP          |       |           |            |          |
|----|-------|-------|------------|--------|--------------|-------|-----------|------------|----------|
|    |       | WAN   | Teterface  | 10     | ALL •        |       |           |            |          |
|    |       | Sour  | Intenace   |        | 1 PDP allow  |       | Object    |            |          |
|    |       | Priva | te IP      | 1      | 192.168.1.10 |       | Choose IP |            |          |
|    | Prote | ocol  | Start Port | End Po | ort          | Pro   | tocol     | Start Port | End Port |
| 1. | TCP   | •     | 3389       | 3389   | 2.           |       | •         | 0          | 0        |
| з. |       | •     | 0          | 0      | 4.           |       | •         | 0          | 0        |
| 5. |       |       | 0          | 0      | 6.           |       | •         | 0          | 0        |
| 7. |       | •     | 0          | 0      | 8.           | +++++ | •         | 0          | 0        |
| 9. |       | •     | 0          | 0      | 10.          |       | •         | 0          | 0        |

### Sorun giderme

Open Port beklendiği gibi açılmıyorsa,lütfen kontrol edin;

1. Port, local servis tarafından Router üzerinde kullanılıyorsa.

VigorRouter'da yaygın olarak kullanılan portlar TCP 80 (web server için), TCP 443 (web server ve SSL VPN için) ve TCP 21'dir (FTP için). Port çakışmalarını önlemek için, lütfen Management sayfasındaki port (veya Vigor3900 / 2960 için access control setting page ) değiştirin veya kullanılmıyorsa Internet erişimi için bu local servisleri devre dışı bırakın.

- 2. LAN üzerindeki sunucunun aktif olduğundan emin olmak için kontrol edebiliriz.
- Sunucunun kendisinde erişimi engelleyen firewall kuralları varsa.
- LAN sunucusuna aynı ağdaki diğer bilgisayarların erişimine açıksa veya VPN'i VigorRouter'in LAN'ına çevirip sunucuya bağlanmayı deneyebiliriz.

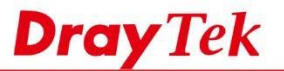

• Bağlantıyı kontrol etmek için belirli porttaki sunucuya telnet yapmayı deneyin. Örneğin, default port 21 kullanan bir FTP sunucusunun telneti için 192.168.100.10:21.

netfast

- 3. Server'in Gateway'i VigorRouter'i göstermelidir.
- 4. Router'de sunucuyu yanlış Gateway'e yönlendirecek statik Route veya Route Policy kuralları yoktur.
- 5. Router üzerinde, internet kullanıcısı ve sunucu arasındaki bağlantıyı engelleyecek firewall kuralları yoktur.
- 6. Hangi hostun yanıt vermediğini bulmak için Router'in LAN / WAN paketlerini yakalayın.

# LİNUX

NAT >> Port Redirection bölümüne gidin, bir profil oluşturmak için Add'e tıklatın ve aşağıdaki şekilde düzenleyin:

- 1. Profile name ver ve etkinleştir.
- 2. Port Redirection Mode olarak "One to One" seçeneğini seçin.
- 3. Protocol seç.
- 4. Public Port'un Internet Client'ini bağlanacağı port olarak girin.
- 5. LAN'da Server'in IP'si olarak Private IP'yi girin.
- 6. Server'in dinlediği port olarak Private Port'u girin.
- 7. Daha fazla public portun diğer public portuna yönlendirilmesine izin vermek için Add in More Port seçeneğine tıklayın.

| T >> Port Redirection | Profile :                                                                          | 2912                                                                             |              |                           |
|-----------------------|------------------------------------------------------------------------------------|----------------------------------------------------------------------------------|--------------|---------------------------|
| Port Redirection      | Enable Port Redirection Mode : WAN Profile : Protocol : Public Port : Private IP : | One to One     ×       All     ×       TCP/UDP     ×       8080     192.168.0.11 |              |                           |
|                       | Private Port :                                                                     | 80                                                                               |              | Profile Number Limit : 16 |
|                       |                                                                                    | Public Port *                                                                    | Private Port |                           |
|                       |                                                                                    | 4343                                                                             | 443          | Ŵ                         |
|                       | More Port :                                                                        |                                                                                  |              |                           |
|                       | Note :                                                                             |                                                                                  |              |                           |

Artık, belirtilen port ile Vigor3900'ün WAN IP'sinden NAT (Vigor3900) arkasındaki sunucuya erişebiliriz.